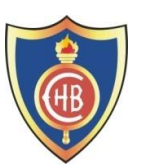

## PASOS PARA ACCEDER A "CLASSROOM" HERMANOS BLANCO

1. En la barra de direcciones escribir: Paso 1: Activar un navegador de páginas web de internet www.iephb.edu.pe Página inicio - website IEP Hern 🛛 🗙 ▲ No es seguro iephb.edu.pe/siscole/website/index.php C 1.E.P. Hermanos Blanco TOU  $\sim$ Inicio Informes -Intranet Contáctame Escuela Estudiante Biblioteca Toda la información s ANTE Aula Virtual 2. Ingresar a "Estudiante" o "Intranet". -Participación de nuestras Ex Alumnas 

Paso 2: Iniciar sesión en la Intranet Hermanos Blanco

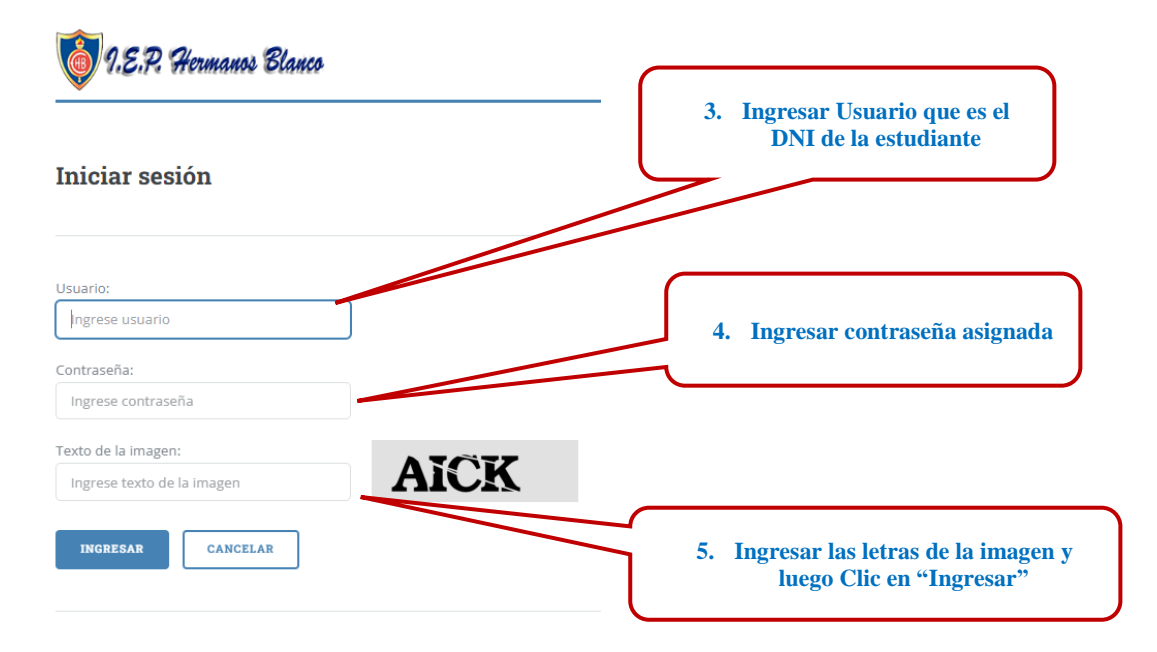

Página 1|4

| studiante        | =     | 1.E.P. Hermanos Blanco                   | 6. Registrarse en cada una de las clases |              |  |
|------------------|-------|------------------------------------------|------------------------------------------|--------------|--|
| ATOS             |       |                                          |                                          |              |  |
| SROOM            |       |                                          |                                          |              |  |
| NTES DEL AULA    | Class | sroom de 1er grado "A" Se                | cundar 2025                              |              |  |
| RIO DE CLASES    |       | -                                        | \/                                       |              |  |
| ISTENCIA         | Nro   | Área - Curso - Taller                    | ΙΝΥΙ                                     |              |  |
| DOTARIO          | 1     | Ciencias Sociales                        | Registrarse en clase                     | MENDOZA CI   |  |
| AS INFORMACIÓN   | 2     | Comunicación                             | 🐱 Registrarse en clase                   | SALDAÑA RU   |  |
| DE MÉRITO        | 3     | Educación Física                         | Registrarse en clase                     | AVALOS MIN   |  |
| ERACIONES        | 4     | Educación para el Trabajo                | Registrarse en clase                     | AGUILAR GA   |  |
| O CONTRASEÑA     | 5     | Educación Religiosa                      | 🛛 Registrarse en clase                   | CASTILLO CA  |  |
| CIONES EGRESADAS | 6     | Matemática                               | ➡ Registrarse en clase                   | GARCIA REBA  |  |
| TAME             | 7     | Arte y cultura                           | Registrarse en clase                     | NORIEGA SA   |  |
| SESION           | 8     | Ciencia y Tecnologia                     | Registrarse en clase                     | VALLE RIVERA |  |
|                  | 9     | Inglés                                   | Registrarse en clase                     | REBAZA NAM   |  |
| Mar              | 10    | Desarrollo personal, ciudadanía y cívica | 💌 Registrarse en clase                   | ALDANA CISM  |  |
|                  |       |                                          |                                          |              |  |

Paso 3: Registrarse en las clases de Classroom (por única vez).

**A** Mis datos para Classroom:

# **Mis datos para Classroom:**

| Estudiante:           | MarÑA                                     |
|-----------------------|-------------------------------------------|
| Correo institucional: | fl@iephb.edu.pe                           |
| Contraseña:           | 7T0-000001.1.000                          |
|                       | 7. Los datos para acceder al<br>Classroom |

CUANDO VA A REGISTRARSE EN UNA CLASE LA PRIMERA VEZ LE VA A PEDIR IDENTIFICARSE CON EL CORREO INSTITUCIONAL PROPORCIONADO EN "Mis datos para Classroom".

#### • Ingresar el correo institucional

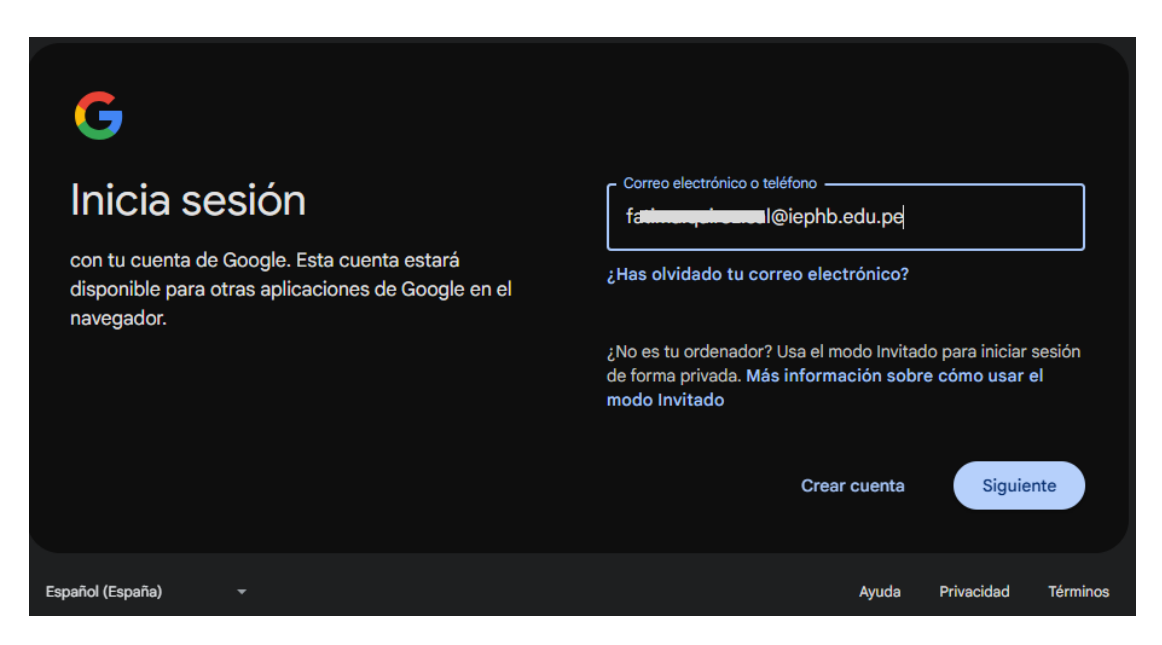

### • Ingresar el contraseña

| <b>G</b>               |                                        |       |
|------------------------|----------------------------------------|-------|
| Te damos la bienvenida | Introduce tu contraseña                |       |
|                        | ¿Has olvidado tu contraseña? Siguiente |       |
| Español (España) 👻     | Ayuda Privacidad Tér                   | minos |

• En ambos casos desde de ingresar los datos pulsa el botón SIGUIENTE.

| • | Pulsar | el | botón | UNIRSE | A | CLASE |
|---|--------|----|-------|--------|---|-------|
|---|--------|----|-------|--------|---|-------|

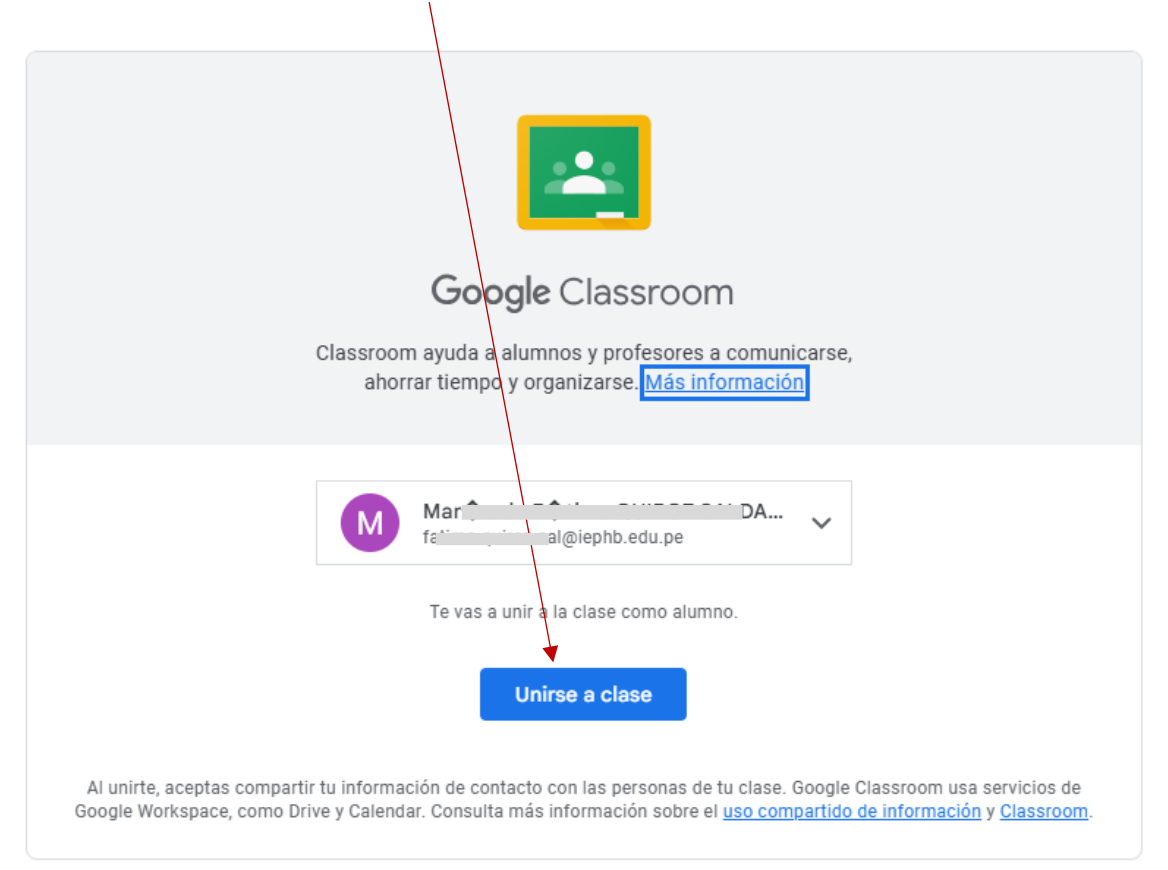

#### • Listo ya está en la clase. (el proceso lo repite para cada una de las clases)

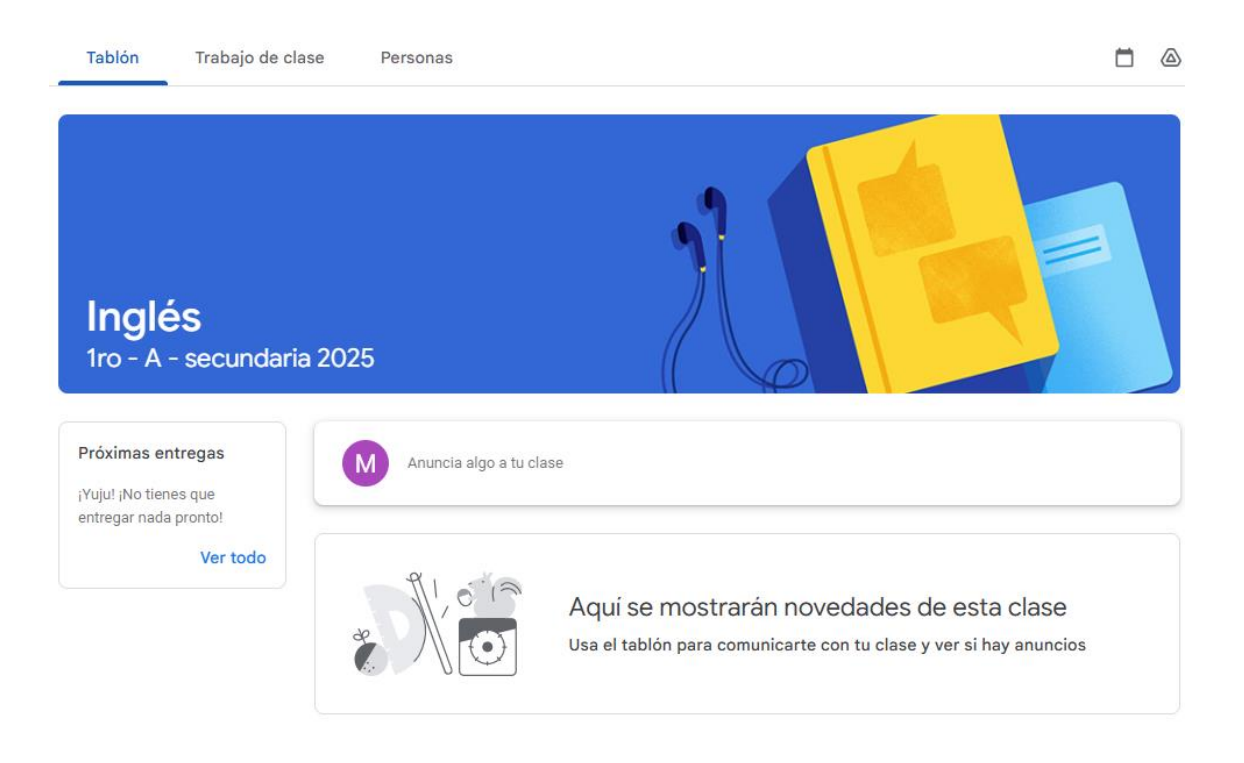